# *CX-5*

# DMX Intelligent Lighting Controller [User Manual]

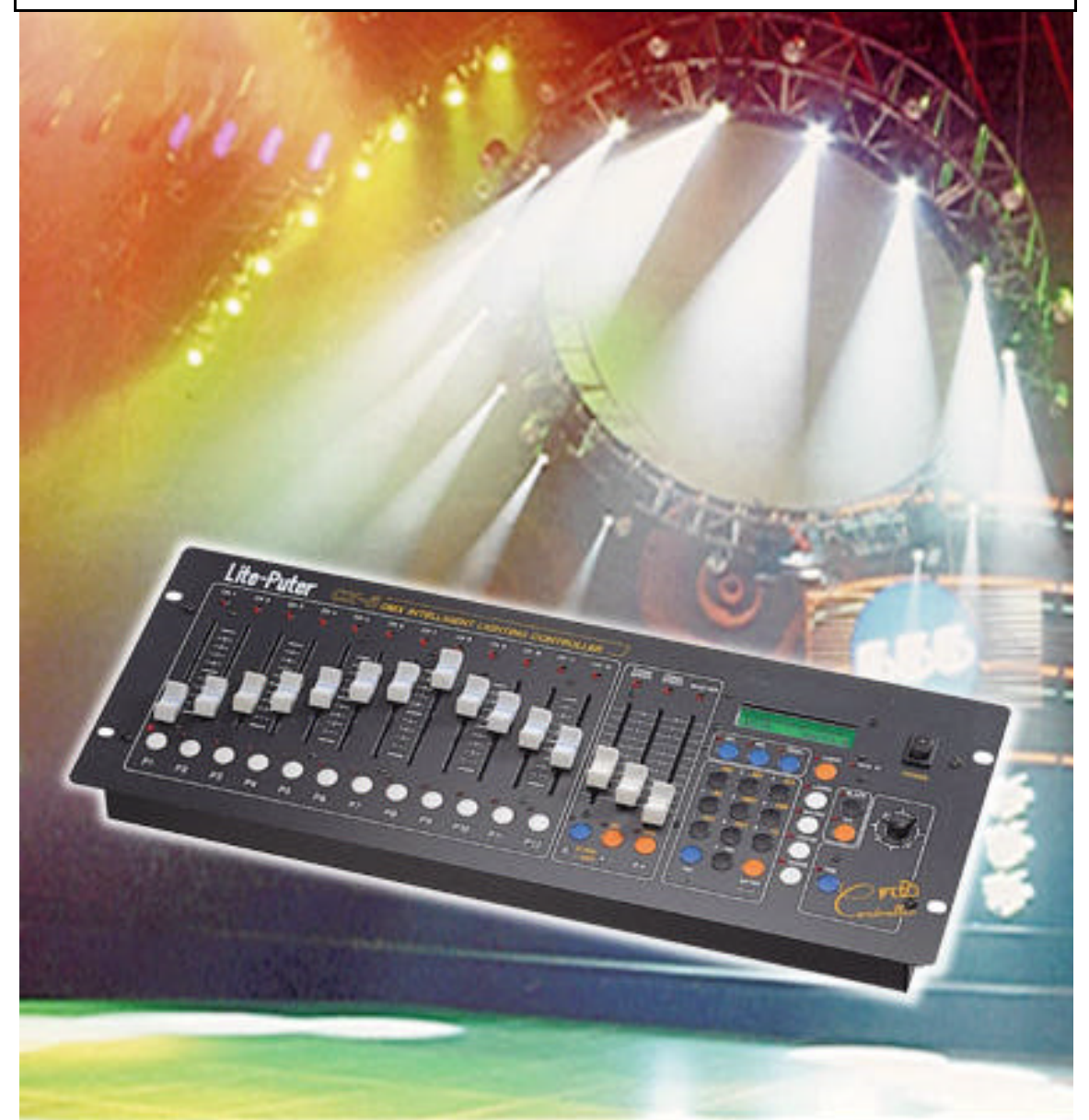

# Lite-Puter Enterprise Co., Ltd.

Website: http://www.liteputer.com.tw E-mail: litecom@ms2.hinet.net

### Index:

### Chapter 1. The main function of CX-5

| 1-1 | The features of CX-5          | . 3 |
|-----|-------------------------------|-----|
| 1-2 | Power                         | . 4 |
| 1-3 | Signal input/output           | . 4 |
| 1-4 | Introduction of the functions | . 5 |

### **Chapter 2. How to select different scanners**

| 2-1 | How to set different scanners                         | 7 |
|-----|-------------------------------------------------------|---|
| 2-2 | How to define the format of lighting fixtures by user | 8 |

### Chapter 3. SCENE

| 3-1 | How to set a SCENE                                | 9  |
|-----|---------------------------------------------------|----|
| 3-2 | How to store a SCENE                              | 9  |
| 3-3 | How to load a PATTERN by program                  | 10 |
| 3-4 | How to store a PATTERN into SCENE 301-306         | 10 |
| 3-5 | How to load a SCENE                               | 10 |
| 3-6 | How to delete a SCENE                             | 10 |
| 3-7 | How to load a SCENE by "P1P12"(HOT KEY)           | 11 |
| 3-8 | How to correspond SCENE 1306 to "P1P12" (HOT KEY) | 11 |

### Chapter 4. CHASE

| 4-1 | How to edit a CHASE                                 | 13 |
|-----|-----------------------------------------------------|----|
| 4-2 | How to load a CHASE                                 | 14 |
| 4-3 | How to load a CHASE by "P1P12"(HOT KEY)             | 14 |
| 4-4 | How to corresponding CHASE 150 to "P1P12" (HOT KEY) | 14 |
| 4-5 | How to delete a STEP from a CHASE                   | 15 |
| 4-6 | How to insert a STEP into a CHASE                   | 17 |

### Chapter 5. MACRO

| 5-1 | How to edit and store a MACRO                      | 19 |
|-----|----------------------------------------------------|----|
| 5-2 | How to load a MACRO                                | 20 |
| 5-3 | How to load a MACRO by "P1P12"(HOT KEY)            | 20 |
| 5-4 | How to corresponding MACRO150 to "P1P12" (HOT KEY) | 20 |
| 5-5 | How to delete a STEP from a MACRO                  | 21 |
| 5-6 | How to insert a STEP into a MACRO                  | 23 |

### Chapter 6. LEARN

| 6-1 | How to edit and store a LEARN                    | . 25 |
|-----|--------------------------------------------------|------|
| 6-2 | How to load a LEARN                              | . 26 |
| 6-3 | How to correspond LEARN 150 to "P1P12" (HOT KEY) | . 26 |
| 6-4 | How to load a LEARN by "P1P12" (HOT KEY)         | . 27 |
| 6-5 | How to set Xfader speed in a LEARN               | . 28 |

### Chapter 7. BLACK, FINE

| BLACK |  |
|-------|--|
| FINE  |  |

#### **Chapter 8.** How to select the start address

| <br>0 |
|-------|
|       |

#### Chapter 9. MIDI

| 9-1 | Introduction of MIDI                             | 31 |
|-----|--------------------------------------------------|----|
| 9-2 | Set up MIDI channel of CX-5                      | 32 |
| 9-3 | How to store 24 different "SCENE" in MIDI memory | 33 |

### Chapter 10. How to call out pattern built in the program

| 10-1 | Explanation of the pattern built in the program                 | . 34 |
|------|-----------------------------------------------------------------|------|
| 10-2 | Preview the pattern built in the program, and save it to any    |      |
|      | one of SCENE 301 ~ 306                                          | . 35 |
| 10-3 | Call out the pattern built in the program by the use of number  |      |
|      | buttons under the function SCENE                                | . 36 |
| 10-4 | Call out the pattern built in the program by the use of hot key |      |
|      | "P1P12" under the function "SCENE"                              | . 36 |

### Chapter 11. Main lamp setting

| 11-1 | How to setting main lamp | 3 | 8 |
|------|--------------------------|---|---|
|------|--------------------------|---|---|

### **Chapter 12. Foresee of FNC Key**

| Chapter 13. Appendix                                             |      |
|------------------------------------------------------------------|------|
| Appendix-1 How to make a "SCENE"                                 | . 41 |
| Appendix-2 Call out the saved scene to amend any of the channels | . 42 |
| Appendix-3 When you use P1P12 to choose the light                |      |
| you want to control                                              | . 42 |

# **Chapter 1.** The main function of CX-5

### 1-1 The features of CX-5

#### • Easy operation:

There is a "LED" indicator beside every function key for reminding users to know to current condition and for following operation.

#### • Compatibility:

CX-5 can control any kind of lighting fixtures and has a data bank of more than 100 famous fixtures inside.

NOTE: Please make sure the protocol of your scanner is DMX signal, 8 bit and not over 14 channel first.

### • 1M byte memory, for storing the following data:

#### <1>. SCENE: 306 sets of "SCENE" memory.

Each set of "SCENE" has independent Xfader SPEED (Time for one scene to next one) and Chase SPEED (Time for one scene to next one plus delay time) time for setting .

Each "SCENE" is namable by 10 characters.

6 built in "SCENE" from 301 to 306.

#### <2>. CHASE : 50 sets "CHASE" memory.

Each set of "CHASE" has 60 STEP, each CHASE STEP means a "SCENE" memory.

Each CHASE STEP allow to defined both the Xfader SPEED and Chase SPEED .

Each "CHASE" is namable by 10 characters.

#### <3>. MACRO: 50 sets of "MACRO" memory.

Each set of "MACRO" has 60 STEP, each

MACRO STEP can be a set of "SCENE"

memory of a set of "CHASE" memory.

Each "MACRO" is namable by 10 characters.

#### <4>. LEARN: 50 sets of "LEARN" memory.

Each set of "LEARN" memory is corresponding to any set of

"CHASE" memory. A"LEARN" memory can perform different effects after the memory is stored accompany with music temple. The Xfader SPEED of each "LEARN" can be defined as 0.2 Sec., or Chase SPEED.

Each "LEARN" is nameable by 10 characters.

#### • Date management:

Every memory has a name which is easier to management than number.

#### • Green Earth :

No battery inside. The date is stored by **FLASH MEMORY.** 

#### • Easy for user to create effects:

There are 12 sets of "HOT KEY" for SCENE" 、 "CHASE" 、 "MACRO" and "LEARN" functions which provide users an immediate control.

### 1-2 Power

- There is a DC POWER JACK (inside diameter 2 ) on real panel, for 15V/1A DC input.
- Turn on the power switch.
- The definition of DC POWER JECK: inside 『-』、 outside 『+』

DC: 9V / 1A

# 1-3 Signal input /output

- Audio : Internal and external audio input (100mV)
- MIDI : MIDI IN / MIDI OUT
- DMX output : Standard DMX-512 output, control channel 1 to channel 168.

| LAMP NO. | 1     | 2      | 3       | 4       | 5       | 6       |
|----------|-------|--------|---------|---------|---------|---------|
| USE CH.  | 1-14  | 15-28  | 29-42   | 43-56   | 57-70   | 71-84   |
| LAMP NO. | 7     | 8      | 9       | 10      | 11      | 12      |
| USE CH.  | 85-98 | 99-112 | 113-126 | 127-140 | 141-154 | 155-168 |

### **1-4 Introduction of functions**

#### • SCENE :

306 sets and all are namable.

#### • CHASE :

(1) 50sets of namable memories.

(2) Each CHASE has 60 STEP(a STEP can be a SCENE)

#### • MACRO :

(1) 50 sets of namable memories.

(2) Each MACRO has 60 STEP(a STEP can be a SCENE or a CHASE)

#### • LEARN :

- (1) 50sets of namable memories.
- (2) Each LEARN has 60 STEP(a STEP can be a SCENE)
- (2) The time between STEP and STEP is adjustable by a previous setting of user.
- "FINE" KEY : For a limited range adjustment in a SCENE.
- "BLACK" KEY : One key to turn off all the LAMP.
- "A." KEY :

For switch between "**RUN MODE**" and "**EDIT MODE**" It means "**RUN MODE**" when the LED is bright. (P1..P12 is Hot key) It means "**EDIT MODE**" when the LED is dark. (P1..P12 is the on / off switch of the lighting fixtures.)

#### • "P1 ... P12" (HOT KEY) : **IMPORTANT** !

(1) In "EDIT MODE", "P1...P12" means the "ON" or "OFF" switch of LAMP1...12
(2) In "RUN MODE", "P1...P12" means:

<a>. at **SCENE** function :

"P1...P12" can load any set of data from SCENE 1...306 (A preset of manufacturer : P1 = SCENE 1 ...P12 = SCENE 12)

<b>. at **CHASE** function :

"P1...P12" can load any set of data from CHASE 1...50 (A preset of manufacturer: P1 = CHASE 1 ... P12 = CHASE 12)

<c>. at MACRO function:

"P1...P12" can load any set of data from MACRO 1...50 (A preset of manufacturer: P1= MACRO 1... P12= MACRO 12)

<d>. at **LEARN** function:

"P1...P12" can load any set of data from LEARN 1...50 (A preset of manufacturer: P1 = LEARN 1 ... P12 = LEARN 12)

## **Chapter 2.** How to select different scanners

### 2-1 How to select different scanners

STEP-1 : Press "FNC" then press "981"

 STEP-2
 : Use " ▲ -" or " + ▶ " to find the brand of you scanner, then press "ENTER"

 1 : LITE
 PUTER

 Press ' ▲ ' or ' ▶ ' key

LITE PUTER SCAN Press · • · or · • · key

# 2-2 To define the format of lighting fixtures by user

STEP-1: User can define the format by himself if the fixtures are not in the data bank. EX. We take the Leo scanner as an example,

CH1=PAN, CH2=TILT, CH3=COLOR / GOBO, CH4=SHUTTER, CH5-CH14=OFF.

STEP-2: Press "FNC", then press "988",

USER DEFINE LAMP PAN =CHANNEL ?

(Please key in the channel number for Pan.)

STEP-3: Press "+ " key to define Tile.

USER DEFINE LAMP TILT =CHANNEL <u>4</u>

STEP-4: Press "ENTER" to confirm.

USER DEFINE LAMP TILT =CHANNEL <u>4</u>\_\_\_\_\_

This function simply defines the pan and tile to the joystick.

STEP-5: Press "FNC 981" and select "1: ANY COMPANY" after the fixture was set.

# Chapter 3. SCENE

### **3-1** How to set a SCENE

- STEP-1 : Make sure "A." is at "EDIT MODE" (The LED of "A." is dark at "EDIT MODE")
- STEP-2
   : Select the right format for your LAMP (See chapter 7.)

   ("P1...P12" means the On/Off switch of LAMP1...LAMP12 at "EDIT MODE".

   Make sure the LED below the "P1" is bright when setting the LAMP 1.)
- STEP-3 : Use the "VR" in CH1-CH12 to create a SCENE. (Move the VR up to top and down to button before adjusting.)
- STEP-4 : Use joystick to adjust. (Move the joystick alongside the edge then adjusting)
- STEP-5 : Use "FINE" key to adjust in a limited range if necessary.

### **3-2** How to store a SCENE

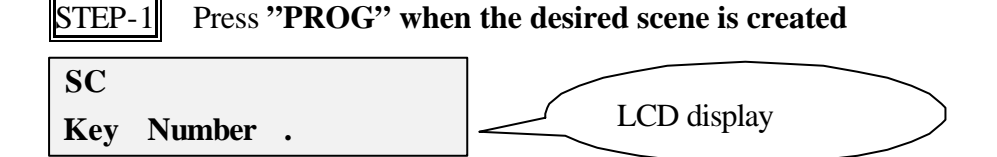

STEP-2 : Key in "SCENE" number (No. 1...300), and press "ENTER"

SC - - 1。 - - -EMPTY SCENE LP01

(LCD LINE2 : will reveal the name of the SCENE , EMPTY SCENE or "LP xx" which means the last scene you programmed )

STEP-3 : Use "1...9" to key in the name of the SCENE

SC - - 1。 - - -Press '1 - - - '9 KEY

(Use "0" (Sel.) KEY to confirm when a character was selected, than key in the following characters

by the same way.)

**STEP-4** : Press "ENTER" when a SCENE is named, than adjust the VR of "Xfader SPEED" and "Chase SPEED" to set the output time( from 0.1 ... 25.4 Second).

SC - 1。XFD - 0.5Sec Adj SPEED VR .

STEP-5 Press "ENTER" for storing the SCENE

### **3-3** How to load a pattern by program

Please reference 10-2, Step1 ~Step5. All the patterns must be stored into Scene 301-306.

# **3-4** How to store a pattern into SCENE 301~306

Please reference 10-2, Step6 ~Step7

# **3-5** How to load a SCENE

**STEP-1** : Press "SCENE" and key in the SCENE number (from 1...306)

SCENE Keyin Number .

STEP-2 : Press "GO"

### **3-6 How to delete a SCENE**

STEP-1 : Press "SCENE"

STEP-2 : Press "DEL." and key in SCENE number (from 1...306)

SCENE \_ DEL. NO.YES Keyin Number .

STEP-3 : Press " YES", the SCENE is deleted

### **3-7** How to load a SCENE by "P1...P12"(HOT KEY)

- STEP-1 : Press "SCENE" and make sure the LED of SCENE is bright.
- STEP-2 : Press "A.", make sure you are at "RUN MODE" ( the LED of "A.." is bright)
- STEP-3
   : Press "P1...P12" for a speedy load of a SCENE .

   (A previous setting of manufacturer: P1= SCENE 1 ..... P12= SCENE 12, Use "FNC" + "2" (FAVORITE SCENE) to change the setting f"P1...P12")

### 3-8 How to correspond SCENE 1...306 to "P1...P12" (HOT KEY )

STEP-1 : Press "SCENE" and make sure the LED of SCENE is bright.

STEP-2 : Press "FNC."

FUNCTION:

Keyin Number

('FNC' + '981 ... 9 ' See Chapter 12 for the table of FNC KEY.)

STEP-3 : Press number key "982"

FAVORITESCENEP $\underline{1}$ =SCENE1( LCD vernier flashing at"P 1")

**STEP-4**: Use "+ **\*** " to mover the vernier to "**SCENE** <u>1</u>", and key in the SCENE number You are going to correspond to "**P 1**" (from 1...306)

FAVORITE SCENE P 1 = SCENE 23

(for example, we key in "2", "3", means "P1 = SCENE 23")

**STEP-5**: Use " $\blacktriangleleft$  - " and " +  $\blacktriangleright$ " to move vernier, and do the same step for changing the setting.

STEP-6 : Then move the vernier to "SCENE" and press "ENTER", the setting of the

correspondence between SCENE and HOT KEY has been changed.

# Chapter 4. CHASE

### 4-1 How to edit a CHASE

STEP-1 : Press "CHASE" , than "PROG"

CH···。···· Keyin Number .

STEP-2 : Use '0...9' to select a "CHASE" number (from 1...50), then press "ENTER"

 $CH \cdot \cdot \underline{1}_{\circ} \cdot \cdot \cdot \cdot$ 

#### EMPTY CHASE

(LCD LINE 2 will reveal the name of the "CHASE", or "EMPTY CHASE, if the CHASE is occupied, press "YES" to overwrite or "NO" to give up.)

STEP-3 : Use number key "1...9" to name the "CHASE"

 $CH - 1_{\circ} AB_{-}$ 

Keyin ENGLISH

(Use "**0**" (**Sel.**) KEY to confirm when a character was selected, than key in the following characters by the same way.)

#### STEP-4 : Press "ENTER" when a "CHASE" is named

CH - - 1. CHS - 0.5Sec

STEP - - - <u>1</u>,SCENE - -

(The vernier is flashing at "STEP  $\underline{1}$ ")

**STEP-5**: Use "+ <sup>▶</sup> " to move the vernier to "**SCENE** <u>?</u>", and key in the "**SCENE**" number (from **1...306**) that "**STEP 1**" is corresponding , adjust the "**Xfader SPEED**" and

#### "Chase SPEED" (from 0.1 ... 25.4 Second)

CH - - 1. CHS - 0.5Sec

STEP - - 1,SCENE - 1<u>2</u>

(for example, key in "1", "2", means "CHASE 1"的"STEP 1 = SCENE 12")

**STEP-6** : Use "  $\bullet$  - " and " +  $\bullet$  " to move vernier , and key in the "**SCENE**" number you are going to correspond to.

CX-5 [EUM-B]

STEP-7 : Move the vernier to "SCENE", and press "ENTER" key to store the "CHASE" and stop editing.

# 4-2 How to load a CHASE

STEP-1 : Press "CHASE", and key in "CHASE" number (from 1...50)

 $CH \cdot \ \cdot \ 1_\circ \ GO$ 

Α

(LCD LINE2 will reveal the name of the "CHASE" )

STEP-2 : Press "GO" to load the "CHASE 1"

# 4-3 How to load a CHASE by "P1...P12"(HOT KEY)

- STEP-1 : Press "CHASE" and make sure the LED of CHASE is bright.
- STEP-2 : Press "A.", and make sure you are at "RUN MODE" (The LED of "A.." is bright)

 STEP-3
 : Press "P1...P12" for speed load of a CHASE .

 (A previous setting by manufacturer: P1= CHASE 1 ..... P12= CHASE 12)

 User can change the setting by press "FNC" + "2" (FAVORITE CHASE)

# 4-4 How to correspond the CHASE 1...50 to "P1...P12"(HOT KEY)

STEP-1 : Press "CHASE" and make sure the LED of "CHASE" is bright

STEP-2 : Press "FNC."

FUNCTION

Keyin Number

('FNC' + '981 ...9 ' Please see Chapter 12.)

STEP-3 : Press number key "982"

**FAVORITE CHASE P** <u>1</u> = **CHASE** 1 (the LCD vernier is flashing at "**P** 1") STEP-4: Use " +  $\checkmark$ " to move the vernier to "**CHASE** <u>?</u>", and key in the "**CHASE**" number (from 1...50) .that is going to be corresponded to "**P** 1" **FAVORITE CHASE P** <u>1</u> = **CHASE** <u>23</u> (for example, key in "2", "3" means [] "**P1** = **CHASE** 23")

**STEP-5**: Use " $\P$  - " and " +  $\clubsuit$ " to move the vernier, and key in the "CHASE" number (from 1...50) you are going to be corresponded to.

<u>STEP-6</u> : Move the vernier to "CHASE" and press "ENTER" to confirm the change of correspondence to HOT KEY.

### 4-5 How to delete a STEP from a CHASE

STEP-1 : Press "CHASE" and "PROG"

STEP-2 : Use '0...9' to select "CHASE" number (from 1...50) , then press "ENTER" (for example, CHASE 1 has the following steps:

|        | some servers   |
|--------|----------------|
| STEP 1 | SCENE 1        |
| STEP 2 | SCENE 2        |
| STEP 3 | SCENE 3        |
| STEP 4 | <b>SCENE 4</b> |
| STEP 5 | SCENE 5        |
| STEP 6 | SCENE 6        |
|        |                |

 $CH \cdot \cdot \underline{1}_{\circ} \cdot \cdot \cdot \cdot \cdot ABC$ 

(LCD LINE 2 will reveal the name of "CHASE", if it is not an empty CHASE, press "YES" to overwrite)

STEP-3 : Use number key "1...9" to key in the name of the "CHASE"

**CH** - - 1, **AB**\_

Keyin ENGLISH

(Use "**0**" (**Sel.**) KEY to confirm when a character was selected, than key in the following characters by the same way.)

by the same way.)

STEP-4 : Press "ENTER" when the "CHASE" is named

CH - - 1. CHS - 0.5Sec

STEP - - - <u>1</u>, SCENE - - -

(The vernier is flashing at "STEP <u>1</u>")

**STEP-5** : Use " <sup>4</sup> - " and " + <sup>▶</sup> " to move the vernier to the "**SCENE**" number you are going to delete, and press "**DEL**.", not the LED of "**YES**" and "**NO**" is flashing,

press "YES" to confirm..

CH - - 1。 NO,YES STEP - - 2, SCENE - - <u>2</u>

STEP-6 : The SCENE 2 in CHASE STEP 2 has been deleted after "YES" key is pressed.

**STEP-7** : Use "  $\checkmark$  or " +  $\blacktriangleright$  " to move the vernier to the last STEP (SCENE number) of the **CHASE STEP** .

CH - - 1。CHS - 0.5Sec STEP - - 5,SCENE - - <u>6</u>

**STEP-8** : Make sure the vernier has been moved to the "**SCENE**" number and press "**ENTER**" to store the date.

CHASE 1 : (There are 5 STEP)

STEP 1 SCENE 1

**STEP 2 SCENE 3 (SCENE 2 is deleted and replaced by SCENE 3 )** 

STEP 3 SCENE 4

- STEP 4 SCENE 5
- STEP 5 SCENE 6

### 4-6 How to insert a STEP into a CHASE

| STEP-1 : Press "CHASE" then "PR |
|---------------------------------|
|---------------------------------|

**CH**···· Keyin Number .

STEP-2 : Use number key '0...9' to select the "CHASE" number (from 1...50), then press "ENTER"

(for example, CHASE 2 has the following date :

- STEP 1 SCENE 4
- STEP 2 SCENE 3
- STEP 3 SCENE 2
- STEP 4 SCENE 1

| CH <u>2</u> ₀ | - | - | - | - |  |
|---------------|---|---|---|---|--|
| DEF           |   |   |   |   |  |

(LCD LINE 2 will reveal the name of the "CHASE", Press "YES" to overwrite the CHASE if it is not an empty chase.

#### STEP-3 : Use the number key "1...9" to key in the name of the "CHASE"

CH - - 2. DE\_ Keyin ENGLISH

(Use "0" (Sel.) KEY to confirm when a character was selected, than key in the following characters by the same way.)

STEP-4 : Press "ENTER" when the "CHASE" is named

CH - - 2, CHS - 0.5Sec STEP - - - <u>1</u>,SCENE - -

(now the vernier is flashing at "STEP 1")

**STEP-5** : Move the vernier to the "SCENE" member by " <sup>4</sup> - " or " + <sup>▶</sup> " key and key in the number (from 1...306), Finally press "**INS.**", you will see the LED of "**YES**", "**NO**" key is <u>flashing</u>, press "**YES**"

CH - - 2。 NO,YES STEP - - 3,SCENE - 1<u>0</u>

(for example, key in "1", "0" means to insert SCENE 10 into the STEP 3 of CHASE 2)

CX-5 [EUM-B]

STEP-6 : You can insert a STEP in CHASE STEP 2 after "YES" key is pressed.

(for example, move the vernier to the "SCENE" number and press "INS.", you had inserted SCENE 10 into CHASE STEP 3.)

STEP-7::Move the vernier to the last CHASE STEP by " $\P$  - " or " + " "key to reviceCHASE STEP.CH - 1. CHS - 0.5SecSTEP - - 5,SCENE - 1(For example, to increase up to CHASE STEP 5) by " $\P$  - " or " + " "key.STEP-8:: Make sure the vernier has been moved to the "SCENE" number , then press "ENTER"

to store the data.:

| CHASE 2 : | (There are 5 | STEP)                         |
|-----------|--------------|-------------------------------|
| STEP 1    | SCENE        | 4                             |
| STEP 2    | SCENE        | 3                             |
| STEP 3    | SCENE        | 10 (The SCENE 10 is inserted) |
| STEP 4    | SCENE        | 2                             |
| STEP 5    | SCENE        | 1                             |

# Chapter 5. MACRO

### 5-1 How to edit and store a MACRO

STEP-1 : Press "MACRO" and then "PROG"

MA · · · .

Keyin Number.

STEP-2 : Use number key '0...9' to select the "MACRO" number (from 1...50), then press "ENTER"

MA · · <u>1</u>。 · · · · · · · EMPTY MACRO

(LCD LINE 2 will reveal the name of "MACRO", or EMPTY MACRO,

Press "YES" to overwrite the date if it is not an empty CHASE)

STEP-3 : Key in the name of the"MACRO" by number key "1...9"

MA - - 1, AB\_ Keyin ENGLISH

(Use "0" (Sel.) KEY to confirm when a character was selected, than key in the following characters by the same way.)

| STEP-4 | : | Press' | 'ENI | ER" | when | the | "MA | CRO | " is | name | ed |
|--------|---|--------|------|-----|------|-----|-----|-----|------|------|----|
|--------|---|--------|------|-----|------|-----|-----|-----|------|------|----|

MA - - 1 . STEP <u>1</u> SC .

(the vernier is flashing at "STEP  $\underline{1}$ ")

STEP-5: Move the vernier to "SC \_" by "+ <sup>▶</sup> " key. ("SC \_", means MACRO STEP 1, you can define any date of SCENE 1...306). You may press "CHASE" key

which means to define CHASE 1...50 as MACRO STEP 1.

MA - - - 1 。 STEP 1 CH <u>2</u>. LCD display: "SC \_" means "SCENE" "CH " means "CHASE".

(for example, press "CHASE",

then key in "2", means "MACRO 1" "STEP 1 = CHASE 2")

**STEP-6** : Use " ◀ - " " + ▶ " key to move the vernier , and key in the corresponding "**SCENE**" or "**CHASE**" number step by step. .

**STEP-7** : Finally, move the vernier to the second line of the LCD "**SC** \_"(or "CH \_"), then press "**ENTER**" to finished and stored the edit of "**MACRO**".

### 5-2 How to load a MACRO

STEP-1 : Press "MACRO", and key in the number of "MACRO" (from 1...50)

MACRO 1 'GO' AA

(LCD LINE2 will reveal the name of the "MCARO")

STEP-2 : Press "GO" to load the "MACRO 1"

# 5-3 How to load a MACRO by "P1...P12"(HOT KEY)

STEP-1 : Press "MACRO" and make sure you are in "MACRO"

- STEP-2 : Press "A.", make sure you are at "RUN MODE" (The LED of "A.." is bright)
- STEP-3: Press "P1...P12" to load the MACRO .(A previous setting by manufacturer: P1= MACRO 1 ..... P12= MACRO 12)User may use "FNC" + "2" (FAVORITE MACRO) to reset .

# 5-4 How to correspond the date of MACRO 1..50 to "P1.P12"(HOT KEY)

STEP-1 : Press "MACRO", and make sure you are in"MACRO"

| STEP-2 : Press "FNC." |  |
|-----------------------|--|
| FUNCTION              |  |

CX-5 [EUM-B]

Keyin Number

('FNC' + '981 ... 9' Please see Chapter 12.)

STEP-3 : Key in **"982"** 

FAVORITE MACRO P  $\underline{1}$  = MACRO 1

(now the LCD is flashing at "P 1")

**STEP-4**: Use "+ **\*** " to move the vernier to "**MACRO** <u>?</u>", and key in the MACRO number that "**P 1**" is going to corresponded (from 1...50).

FAVORITE MACRO

 $\mathbf{P} \quad \mathbf{1} = \mathbf{MACRO} \quad \mathbf{12}$ 

(for example, key in "1", "2", means "P1 = MACRO 12")

**STEP-5**: Use " $\checkmark$  - "or "+ " to move the vernier, and key in the corresponding "MACRO" number (from 1...50).

STEP-6 : Finally move the vernier to "MACRO", and press "ENTER".

### 5-5 How to delete a STEP in a MACRO

STEP-1 : Press "MACRO", then "PROG"

MA····。···· Keyin Number .

STEP-2 : Use number key '0...9' to select the "MACRO" number (from 1...50), then

press "ENTER"

(for example, MACRO 1 has the following date:

| STEP 1 | SCENE 1 |
|--------|---------|
| STEP 2 | CHASE 1 |
| STEP 3 | SCENE 2 |
| STEP 4 | CHASE 2 |
| STEP 5 | SCENE 3 |
| STEP 6 | CHASE 3 |

 $MA \cdot \cdot \underline{1}_{\circ} \cdot \cdot \cdot \cdot \cdot$ ABC

(LCD LINE 2 will reveal the name of "MACRO". Press "YES" to overwrite)

#### STEP-3 : Use number key "1...9" to key in the name of the "MACRO"

 $MA - 1_{\circ}AB_{-}$ Keyin ENGLISH

(Use "0" (Sel.) KEY to confirm when a character was selected, than key in the following characters by the same way.)

### STEP-4 : Press "ENTER" when the "MACRO" is named

MA - - - 1. STEP 1 SC 1.

(now the vernier is flashing at "STEP  $\underline{1}$ ")

STEP-5 : Use " ◀ - " or " + ▶ " key to move the vernier to the number of "SC 1" and press "DEL.", the LED of "YES", "NO" LED is flashing. Press "YES" to delete. MA--1. NO,YES SC <u>1</u>.

STEP-6 : The date SCENE 1 in CHASE STEP 1 is deleted after "YES" key is pressed. (for example, move the vernier to the number of "SC \_" at CHASE STEP 1 then press "YES" key to delete SCENE 1 from CHASE STEP 1.)

STEP-7 : use " $\checkmark$  - " or " +  $\checkmark$  " key to move the vernier to revise MACRO STEP. MA - - - 1. STEP 5 CH  $\underline{3}$ . (for example, use " · · · or " + · " to increase up to MACRO STEP 5)

STEP-8 : Make sure the vernier has been moved to very end of LCD Line 2, press "ENTER"

to store the date :

| MACRO | 1 | : | (There | are | 5 | STEP) |
|-------|---|---|--------|-----|---|-------|
|-------|---|---|--------|-----|---|-------|

| STEP 1 | CHASE | 1 | (SCENE 1 is deleted and | d replaced by CHASE 1) | ) |
|--------|-------|---|-------------------------|------------------------|---|
|--------|-------|---|-------------------------|------------------------|---|

| STEP 2 | SCENE | 2 |
|--------|-------|---|
|        |       |   |

- STEP 3 CHASE 2
- STEP 4 SCENE 3
- STEP 5 CHASE 3

### 5-6 How to insert a STEP to a MACRO

STEP-1 : Press "MACRO" then "PROG"

MA····。···· Keyin Number .

STEP-2 : Use number key '0...9' to select the "CHASE" number (from 1...50), then

press "ENTER" (for example, the CHASE 2 has the following data:

| STEP 1 | SCENE 3 |
|--------|---------|
| STEP 2 | SCENE 2 |
| STEP 3 | CHASE 2 |
| STEP 4 | SCENE 1 |

(LCD LINE 2 will reveal the name of the "MACRO", press "YES" to overwite)

STEP-3 : Use number key "1...9" to key in the name of the "MACRO"

MA - - 2, DE\_ Keyin ENGLISH

(Use "0" (Sel.) KEY to confirm when a character was selected, than key in the following characters by the same way.)

STEP-4 : Press "ENTER" when the "MACRO" is named

MA - - - 2° STEP <u>1</u> SC 3.

(now the vernier is flashing at "STEP <u>1</u>")

STEP-5: Use "  $\cdot$  or " + " to move the vernier to the number of "SC 2",MA - - 2.STEP 2SC 2.

STEP-6 : Press "CHASE", and key in "3", then key in the CHASE number (from 1...50); and press "INS."., the LED of "YES", "NO" is flashing, press "YES"

 $MA - 2_{\circ} NO, YES$   $CH \quad \underline{3} .$ 

STEP-7 : Use " <sup>▲</sup> - " or " + <sup>▶</sup> " to move the vernier to increase the MACRO STEP .

MA - - 2° STEP 5 SC 1.

(for example, use " • " or " + • " to increase up to MACRO STEP 5)

**STEP-8** : Make sure the vernier has been moved to "**SC** 1", press "**ENTER**" to store the data :

MACRO 2 : (There are 5 STEP)

- STEP 1 SCENE 3
- STEP 2 CHASE 3 (The SCENE 10 is inserted to STEP 3)
- STEP 3 SCENE 2
- STEP 4 CHASE 2
- STEP 5 SCENE 1

# Chapter 6 LEARN

### 6-1 How to edit and store a LEARN

STEP-1 : Press "LEARN" then "PROG"

STEP-2 : Use number key '0...9' to select "LEARN" number (from 1...50), then press "ENTER"

LN - - <u>1</u>, - - - - -

EMPTY CHASE

(LCD LINE 2 will reveal the name of the "LEARN" or EMPTY CHASE ,

Press "**YES**" to overwrite the CHASE)

STEP-3 : Key in the name of the "LEARN" by number key "1...9"

LN - - 1. AB\_

Keyin ENGLISH

(Use "**0**" (**Sel.**) KEY to confirm when a character was selected, than key in the following characters by the same way.)

#### STEP-4 : Press "ENTER" when the "MACRO" is named

LN - - 1. AB

MAPING CHASE 0

(now the vernier is flashing at the "MAPING CHASE 0" of the LCD)

STEP-5: Key in the "MAPING CHASE" number by number key "0...9" and press "ENTER"

LN - - 1 . AB

MAPING CHASE 2

(for example, press "MAPING CHASE 2" means "LEARN 1" is corresponded to "CHASE 2")

If the CHASE 2 has the followig date :

STEP 1 SCENE 4; CHASE SPEED 0.5 SCE ; Xfader SPEED 1.0 SEC

CX-5 [EUM-B]

| STEP 2 | SCENE 3; CHASE SPEED  | 1.0 SCE ; | Xfader SPEED 0.5 SEC |
|--------|-----------------------|-----------|----------------------|
| STEP 3 | SCENE 10; CHASE SPEED | 2.0 SCE ; | Xfader SPEED 1.5 SEC |
| STEP 4 | SCENE 2; CHASE SPEED  | 3.0 SCE ; | Xfader SPEED 2.5 SEC |
| STEP 5 | SCENE 1; CHASE SPEED  | 5.0 SCE ; | Xfader SPEED 3.0 SEC |

STEP-6 : The "GO" LED is flashing and please press "GO"

STEP-7 : The LCD will reveal in Line 1 about how many SCENE STEP is included in "LEARN 1" and how many STEP and the aggregate time in Line 2 (from 0.1...25.4 second)

LN  $1 \rightarrow 05$  STEP STEP 1 = 2.0 Sec

STEP-8 : Press "GO", Chase SPEED = 2.0 SECOND is stored into STEP 1 (SCENE 4)

STEP-9 : Press "GO" to create the CHASE SPEED of the other sets.

# 6-2 How to load a LEARN

STEP-1 : Press "LEARN", and key in the "LEARN" number (from 1...50)

| LEARN | 1 | 'GO' |  |
|-------|---|------|--|
| AA    |   |      |  |

(LCD LINE2 will reveal the name of the "LEARN")

STEP-2 : Press "GO" to load "LEARN 1"

# 6-3 How to correspond LEARN 1.50 to "P1.P12" (HOT KEY)

STEP-1]: Press "LEARN", and make sure you are in "LEARN"

STEP-2 : Press "FNC"

FNCTION Keyin Number

CX-5 [EUM-B]

#### ( 'FNC' + '981...9' Please read Chapter 12)

STEP-3 : Press number "2"

| " FAV     | ORITE | LEARN | •• |
|-----------|-------|-------|----|
| <b>P1</b> | =LEA  | ARN 1 |    |

(now the vernier is flashing at "P 1")

STEP-4 : Use "+ → " to move the vernier to "LEARN ?", and key in the "LEARN" (from 1...50) which is going to corresponded to "P 1" (now the vernier is flashing at "P 1")

# 6-4 .How to load a LEARN by "P1...P12"(HOT KEY)

"FAVORITE LEARN " P1 =LEARN 1

STEP-1 : Press "LEARN", and make sure you are in "LEARN"

FUNCTIONKEYINNUMBER

('FNC' + ' 981..9' Please read Chapter 12.)

STEP-3 : Press number "2"

"FAVORITE LEARN" P <u>1</u> =LEARN 1

(now the vernier is flashing at "P 1")

**STEP-4**: Use "+ " to move the vernier to "**LEARN** <u>1</u>", and key in the "**LEARN**" (from **1...50**) which is going to corresponded to "**P** 1"

"FAVORITE LEARN "P1=LEARN 12

(for example, key in "1", "2" means "P1 = LEARN 12")

 STEP-5
 : Use " < - " or " + </td>
 " to move the vernier to corresponding "LEARN" step by step.

 STEP-6
 : Finally move the vernier to "LEARN", and press "ENTER" to finish.

# 6-5 How to set Xfader SPEED in a LEARN

STEP-1 : Press "FNC."

FUNCTION

**KEYIN** Number

('FNC' + ' 981 ... 9 ' Please read Chapter 12)

STEP-2 : Press number "3"

LEARN Xfader < > XFD SPD = 0.2 SEC ·

**STEP-4** : Press **"ENTER" to finish the setting of LEARN Xfader.** (XFD SPD = 0.2 SEC means Xfadre SPEED = 0.2 SECOND XFD SPD = CHS PSD means Xfadre SPEED =Chase SPEED)

# Chapter 7. BLACK, FINE

### BLACK :

to stop the ouput of "LAMP1...LAMP12" temporarily until the "BLACK" key is off

### FINE :

To adjust in a limited range while setting a Scene or operating a main lamp.

# **Chapter 8.** How to select the start address

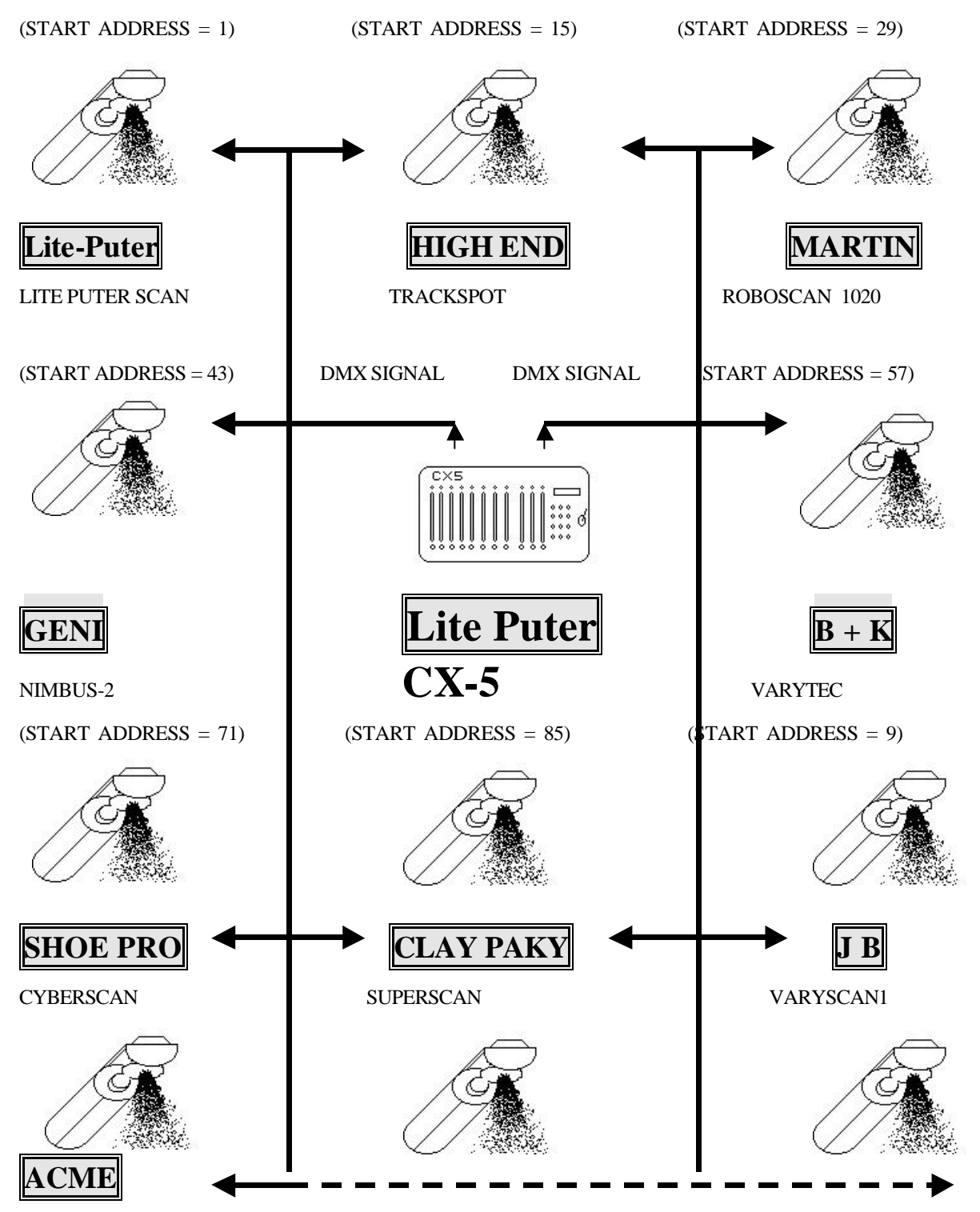

#### INFLECTION

CX-5 can control different scanner at the same time, please set the correct start address for every scanner.

# Chapter 9. MIDI

### 9-1 Introduction of MIDI

"MIDI" is an abbreviation for "Music Instrument Digital Interface". MIDI interface will carry out a string of digital code while users play the keyboard.

Basic MIDI format include :

【CHANNEL】 (For different kind of musical instrument)
【NOTE】 (From 0 to 127)
【VELOCITY】 (From 0 to 127)

The function "MIDI IN" of CX-5 can call out the 24 data saved in "SCENE" according to the first two data- [CHANNEL] and [NOTE].

MIDI interface can send out 16 different kinds of musical effect by installing different value on CHANNEL (1-16). As a result of that, the MIDI-CHANNEL in CX-5 has to be corresponding to the CHANNEL of MIDI interface, then CX-5 can receive the data which MIDI interface sends out correctly.

**[NOTE]** can send 128 different kinds of digital code to **CX-5**. **CX-5** would divide the 128 note into 24 team of **MIDI MEMORY**, and each one of that represents a **"SCENE"**.

| <b>CORRESPONDING T</b> | ABLE of MIDI NOTE | NUMBER & MIDI | MEMORY IN CX-5 |
|------------------------|-------------------|---------------|----------------|
|                        | <u> </u>          |               |                |

| Midi Note Number        | CX-5 MIDI MEMORY | SCENE NO.     |
|-------------------------|------------------|---------------|
| 0, 24, 48, 72, 96, 122  | = 1              | 1-306 any one |
| 1, 25, 49, 73, 97, 123  | = 2              | 1-306 any one |
| 2, 26, 50, 74, 98, 124  | = 3              | 1-306 any one |
| 3, 27, 51, 75, 99, 125  | = 4              | 1-306 any one |
| 4, 28, 52, 76, 100, 126 | = 5              | 1-306 any one |
| 5, 29, 53, 77, 101, 127 | = 6              | 1-306 any one |
| 6, 30, 54, 78, 102,     | = 7              | 1-306 any one |
| :                       | :                | :             |
| :                       | :                | :             |
| :                       | :                | :             |
| 21, 45, 69, 93, 119     | = 22             | 1-306 any one |
| 22, 46, 70, 94, 120     | = 23             | 1-306 any one |
| 23, 47, 71, 95, 121     | = 24             | 1-306 any one |

#### Set up MIDI channel of CX-5 9-2

**STEP-1** Check the value of CHANNEL of MIDI interface.

**STEP-2** Press the button "FNC"

**FUNCTION Keyin Number** 

**STEP-3** Press the button **"986"** and make sure you are at **MIDI CHANNEL SETTING** of **CX-5** 

MIDI CH. SETTING MIDI CHANNEL=1

**STEP-4** Press the buttons " ◀ – " and "+ ▶ " that are flashing at this time to change the value of "MIDI CHANNEL"

MIDI CH. **SETTING MIDI** CHANNEL = 2

In this case, the user has pressed the button

CX-5 [EUM-B]

**STEP-5** When "**LCD**" displays the value of MIDI CHANNEL & KEYBOARD OF MIDI is the same, press the button "**ENTER**" and complete the setting of **MIDI CHANNEL**.

### 9-3. How to store 24 different "SCENE" in MIDI memory.

**STEP-1** Please press the button "FNC" and make sure you are at MIDI MEMORY.

FUNCTION Keyin Number

STEP-2 Press the button "985" and make sure you are at MIDI MEMORY.

FAVORITE MIDI MEM 1 = SCENE

"MEM 1" means MIDI MEMORY #1

**STEP-3** Press the button " $\checkmark$  – " and "+  $\blacktriangleright$ " to move the cursor to "=**SCENE**", then enter a number (1~306) to number **SCENE**.

FAVORITE MIDI MEM 1=SCENE 1

**STEP-4** Use the button " $\P$  – " and "+  $\clubsuit$ " to enter SCENE number corresponding to MIDI MEMORY one by one, then press the button "ENTER" to save the data in memory.

# Chapter 10. How to call out pattern built in the program

### **10-1** Explanation of the pattern built in the program

- (1) There are 3 different pattern (circle. Vertical. line. horizontal line) and four pattern combinations (V2.X edition) built in CX-5.
- (2) Users can preview pattern built in the program by press "FNC" + "984".
- (3) In the function "Preview Of Pattern Built In The Program", users can select 4 different kinds of pattern combinations by keying in number "1~4".
- (4) After the pattern has been decided, users can move the control stick whose location represents the center of the pattern.
- (5) Users can change the radius of the movement of the pattern by move "MASTER".
- (6) Users can change the speed of the movement of the pattern by move "CHASS SPEED VR".

| (7) | Table | of 4 j | patter | n comb | oination |   |
|-----|-------|--------|--------|--------|----------|---|
|     |       |        |        |        |          | _ |

|         | PATTERN 1 | PATTERN 2     | PATTERN 3       | PATTERN 4       |
|---------|-----------|---------------|-----------------|-----------------|
| LAMP 1  | Circle    | vertical line | horizontal line | circle          |
| LAMP 2  | Circle    | vertical line | horizontal line | vertical line   |
| LAMP 3  | Circle    | vertical line | horizontal line | horizontal line |
| LAMP 4  | Circle    | vertical line | horizontal line | circle          |
| LAMP 5  | Circle    | vertical line | horizontal line | vertical line   |
| LAMP 6  | Circle    | vertical line | horizontal line | horizontal line |
| LAMP 7  | Circle    | vertical line | horizontal line | circle          |
| LAMP 8  | Circle    | vertical line | horizontal line | vertical line   |
| LAMP 9  | Circle    | vertical line | horizontal line | horizontal line |
| LAMP 10 | Circle    | vertical line | horizontal line | circle          |
| LAMP 11 | Circle    | vertical line | horizontal line | vertical line   |
| LAMP 12 | Circle    | vertical line | horizontal line | horizontal line |

(8) The 12 lamps must be the same type and manufactured by the same manufacturer when running the above function.

# 10-2 Preview the pattern built in the program, and save it to any one of SCENE 301~306

The six data buffer, **SCENE 301~306**, are designed specially for the pattern built in the program. Users can set up the "pattern", "radius" and "speed" wanted under the function "Preview The Pattern Built In The Program", then press the button **"PROG"** to save the data into any one of **"SCENE 301~306"**.

**STEP-1** Press the button **'FNC'** and key in **''984''**.

GRAPHIC FUNCTION GRAPHIC DISABLE

**STEP-2** Press the buttons " ↓ - " & " + ▶ " and make the second line on **LCD** show "**GRAPHIC ENABLE**"

GRAPHICFUNCTIONGRAPHICENABLE

STEP-3 Then press "ENTER" and enter the function "Preview the pattern built in the program"

 GRAPHIC
 FUNCTION

 GRAPHIC
 MODE
 =1

 GRAPHIC
 MODE
 =1

 GRAPHIC
 MODE
 =1

 GRAPHIC
 MODE
 =1

 means that you have selected a pattern combination (LAMP1~12 are circles)

**STEP-4** Use "C H1 ~CH12" VR change the pattern of intelligent light.

**STEP-5** Move **"MASTER" VR & "CHASE SPEED" VR** to the proper state by moving the joystick.

**STEP-6** Press the button **"PROG"**, then the **LCD** will show as below.

GRAPHIC FUNCTION<br/>PROGRAM SC 301"SC 301" means "SCENE 301".

**STEP-7** Users can select 6 different **SCENE** memories **"SCENE 301~SCENE 306"** by pressing " ◀ \_" & "+ ▶ ".

35

CX-5 [EUM-B]

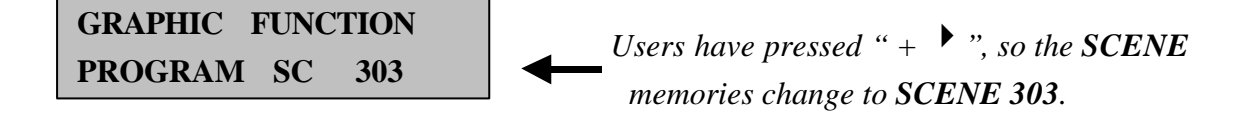

**STEP-8** Pressing "ENTER" when all the "pattern", the "center" and the "speed" are decided, then the data of the pattern will be saved in SCENE 303.

(SCENE 301~SCENE 306 cannot control different types of scanners at one time.)

# **10-3** Call out the pattern built in the program by the use of number buttons under the function SCENE"

**STEP-1** After saving the pattern built in the program in **SCENE 301~ 306**, users can press the button **"SCENE"** and enter the function **"SCENE"**.

- STEP-2 Press "3", "0", "1" and "GO" to call out the pattern saved in SCENE 301.
- STEP-3 Press "3", "0", "6" and "GO" to call out the pattern saved in SCENE 306.

# **10-4** Call out the pattern built in the program by the use of hot key "P1~P12" under the function "SCENE"

- **STEP-1** Press **"SCENE"** to enter the function **"SCENE"**.
- STEP-2 Press "FNC" + "982" to enter the edit model "FAVORITE SCENE".

FAVORITE SCENE P1 = SCENE

**STEP-3** Set up **P1~P12** according to the description in **Chapter 2-6** and save them in the memory.

P1=SCENE 306 P2=SCENE 305 P3=SCENE 304 P4=SCENE 1 P5=SCENE 302

**STEP-4** Press the key "A" and enter "SCENE RUN MODE", then users can call out the data show in **STEP-3** by using **P1~P12**.

# Chapter 11. Main Lamp Setting

When users enter the function "CHASE", "MACRO", "LEARN", all the lamps will be controlled by the program. But if users press "FNC" + "987" and enter the function "MAIN LAMP SETTING", they can choose a main lamp "LAMP 1....12" by using " $\checkmark$  -" & "+  $\checkmark$  ".

After the main lamp have selected, the main lamp won't change the output as the program changes with running of "CHASE", "MACRO", "LEARN", but users can change its output and position by controlling of the joystick controller VR.

### 11-1 How to setting main lamp

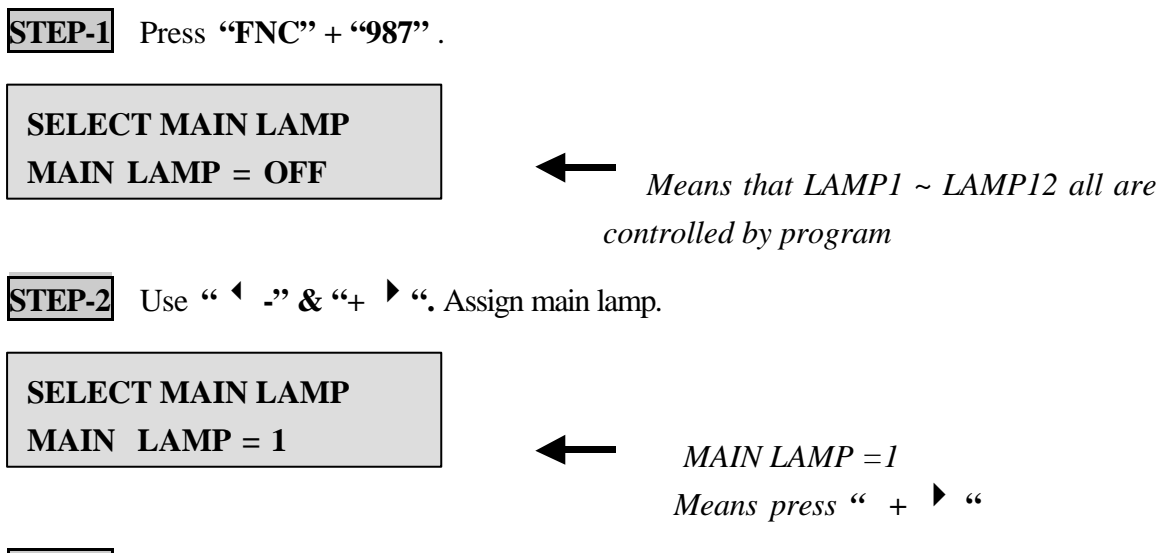

**STEP-3** After make sure the MAIN LAMP, press **"ENTER".** LAMP 1 will be assigned **"MAIN LAMP"** 

# Chapter 12 Foresee of FNC Key

| "FNC" + "981" | The function to set up the manufacturers and types of scanner.                          |
|---------------|-----------------------------------------------------------------------------------------|
| "FNC" + "982" | The setting up of P1P12 (HOT KEY) is as below:                                          |
|               | Under "SCENE": "P1P12" can correspond to any data in                                    |
|               | "SCENE1306"                                                                             |
|               | Under "CHASE": "P1P12" can correspond to any data in                                    |
|               | "CHASE150"                                                                              |
|               | Under "MACRO": "P1P12" can correspond to any data in                                    |
|               |                                                                                         |
|               | "LEARN": "P1P12" can correspond to any data in<br>"LEARN150"                            |
|               |                                                                                         |
| "FNC" + "983" | Set upXfader SPEED of the function "LEARN" as 0.2 SECOND or                             |
|               | CHASE SPEED.                                                                            |
| "FNC" + "984" | Use " <sup>▲</sup> - " & " + <sup>▶</sup> " to select 4 different kinds of pattern.     |
| "FNC" + "985" | Set up 24 sets of MIDI MEMORY ( please refer to Chapter 9-3 )                           |
|               | (1) Each of the <b>128</b> different <b>MIDI NOTE NUMBER</b> is correspond to           |
|               | 24 different sets of MIDI MEMORY                                                        |
|               | (please refer to Chapter 9-1 –Corresponding Table of MIDI                               |
|               | NOTE NUMBER & MIDI MEMORY In CX-5).                                                     |
|               | (2) Each set of MIDI MEMORY can correspond to any one of                                |
|               | SCENE 1306".                                                                            |
|               | (3) After MIDI MEMORY are set as SCENE 1~306, users can call out                        |
|               | 24 different SCENE by MIDI KEY.                                                         |
| "FNC" + "986" | Set up MIDI CHANNEL of CX-5.(please refer to Chapter9-2)                                |
|               | (1) Outside <b>MIDI</b> interface can set up <b>16</b> different <b>CHANNEL</b> (1~16). |
|               | (2) The value of CHANNEL inside CX-5 has to correspond to those of the                  |
|               | MIDI interface, so that CX-5 can receive the MIDI signal from                           |
|               | MIDI interface.                                                                         |
|               |                                                                                         |

| "FNC" + "987"<br>"FNC" + "988"     | Set up MAIN LAMP of CX-5 (please refer to Chapter 11).<br>Users can select one of "MAIN LAMP 112" as MAIN LAMP or<br>"MAIN LAMP OFF" by pressing " ← -" & " + <sup>→</sup> ".<br>For user define the channel of Pan and Tile. |
|------------------------------------|----------------------------------------------------------------------------------------------------|
| "FNC" + "989"                      | For selecting "chase control by program" or Manual override.                                                                                                    |
|                                    | STEP-1 : Press "FNC"+"989"<br>CHASE CONTROLER<br>CTL. BY PROGRAM                                                                                                    |
|                                    | <b>STEP-2</b> : <b>Press "ENTER"</b> , it means chase controlled by program.                                                                                                    |
|                                    | STEP-3       : If you want manual override, use " ▲ -" or " + ▶ " to select         CHASE CONTROLER         CTL. BY USER                                                                                                    |
| "FNC " + "971 "<br>"FNC " + "972 " | For Chase Steps Preview. Select the chase you want to preview and<br>press "GO" to go to next step.<br>For selecting the moving speed under CHASE mode. It can be<br>controlled by program or user.                           |
|                                    | STEP-1       : Press''FNC'' + ''972''         CHASE       SPD.       CTL.                                                                                                    |

CTL. BY SPEED VR

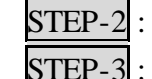

STEP-2 : Press "ENTER", user can control chase time by adjusting VR.
STEP-3 : If you want it be controlled by program, use " <sup>4</sup> -" or "+ <sup>▶</sup> " to select

| CHASE SPD. CTL. |  |
|-----------------|--|
| CTL. BY PROGRAM |  |

STEP-4 : Press "ENTER" to confirm.

# Chapter 13 Appendix

# Appendix-1: How to make a " SCENE "

| STEP-1: | Press the "SECNE" key to be in the "SCENE MODE" situation.                                       |
|---------|--------------------------------------------------------------------------------------------------|
| STEP-2: | To make sure the led which is beside "A" function key is "OFF" situation                         |
|         | (Led "OFF" means into "EDIT", the user can control 112 intelligent lights through                |
|         | P1P12.)                                                                                          |
| STEP-3: | Press any key from P1P12, and choose the intelligent lights you want to control.)                |
| STEP-4: | Push the CH1 VR to the top first, then pull it down to the bottom, and move it to the            |
|         | right position to change the channel corresponding with the CH1 VR. The data in the              |
|         | other channels will be unchanged.)                                                               |
| STEP-5: | Push the crank handle to right first, then push it to left, and move it to the right position to |
|         | change the data of PAN. The data in the other channel will be unchanged.                         |
| STEP-6: | Push the crank handle to the top first, then pull it down to the bottom, and move it to the      |
|         | right position to change the data of TILT. The data in the other channels will be                |
|         | unchanged.)                                                                                      |
| STEP-7: | You can change the data of the channels corresponding with CH1 VR by step1step6,                 |
|         | the data of the other channels which have not been operated by the steps of pushing VR           |
|         | will not change with the changed position of VR.                                                 |
| STEP-8: | The data of selected intelligent lights can be changed by pushing VR just like the               |
|         | step4step6, then you can use "PROG" key to save the output data in "SCENE"                       |
|         | memories.                                                                                        |

# **Appendix-2:** Call out the saved scene to amend any of the channels.

| STEP-1: | Press the "SCENE" key to be in the "SCENE MODE ".                     |
|---------|-----------------------------------------------------------------------|
|         | Set the channels of 112 intelligent lights as follows:                |
|         | CH1 VR = COLOR                                                        |
|         | CH2 VR = GOBO                                                         |
| STEP-2: | Press the SCENE NO.(range 1300) via digital "09", then press          |
|         | "ENTER" to call out the scene you want.                               |
|         | Example: the data of the called scene is:                             |
|         | Intelligent light 1 — the red round.                                  |
|         | Intelligent light 2 — the red round.                                  |
|         | Intelligent light 3 — the red round.                                  |
| STEP-3: | Press P1, P2, P3 to light their leds.                                 |
| STEP-4: | Push CH1 VR to choose the color you want. If you want to change round |
|         | to other shapes, please push CH2 VR.                                  |
| STEP-5: | Use "PROG" key to save the output data in "SCENE" memories.           |

# **Appendix-3**:

### Something important you have to know when you use P1.P12 to choose the light you want to control.

After pressing P1...P12 to choose the intelligent lights you want to control, you must repush the VR up and down to change its data.